# **Self Service Password Reset**

## How to Register with your mobile number

Login to below URL to register your mobile number

Account Register

#### Enter Username

| Microsoft                  |      |
|----------------------------|------|
| Sign in                    |      |
| ems.user@industowers.com   |      |
| No account? Create one!    |      |
| Can't access your account? |      |
| Sign-in options            |      |
|                            | Next |
|                            |      |

#### Enter Password

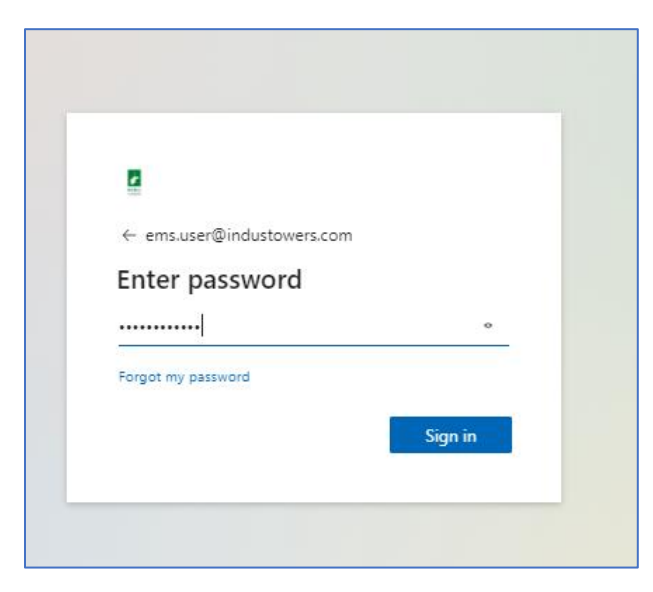

Check the number updated below and click on Verify

| <u>,</u>                                  |                                                                                | ems.user@industowers.con                                                                                         | n I  | ? |
|-------------------------------------------|--------------------------------------------------------------------------------|----------------------------------------------------------------------------------------------------|------|---|
| don't lose                                | e access to your a                                                             | account!                                                                                                    |      |   |
| To make sure you o<br>secure. You'll need | an reset your password, we need to o<br>to set up at least 1 of the options be | collect some info so we can verify who you are. We won't use this to spam you - just to keep your account<br>ow. | more |   |
| Authentication                            | Phone is set to +91 9718499639. Ve                                             | άfy                                                                                                    |      |   |
| looks good                                | cancel                                                                         |                                                                                                    |      |   |
|                                           |                                                                                |                                                                                                    |      |   |

#### You have option to update the mobile number

| 2                                                     | ems.user@industowers.com   ? |
|-------------------------------------------------------|------------------------------|
|                                                       |                              |
| don't lose access to your account!                    |                              |
|                                                       |                              |
| Please verify your authentication phone number below. |                              |
| Authentication phone                                  |                              |
| India (+91) 🗸                                         |                              |
| 9718499639                                            |                              |
| text me call me                                       |                              |
|                                                       |                              |
| back                                                  |                              |
|                                                       |                              |
|                                                       |                              |

## How to reset Password once Mobile number updated

Login to below URL to reset or unlock the password

#### Https://aka.ms/sspr

#### Enter your email ID & characters

| Get back into your account                                                                                |
|----------------------------------------------------------------------------------------------------|
| Who are you?                                                                                              |
| To recover your account, begin by entering your user ID and the characters in the picture or audio below. |
| User ID:<br>[<br>Example: user@contoso.onmicrosoft.com or user@contoso.com                                |
| LAMR 2                                                                                                    |
| Enter the characters in the picture or the words in the audio.                                            |
| Next Cancel                                                                                               |

Select the appropriate option

| Get back into your account                                                                        |
|---------------------------------------------------------------------------------------------------|
| Why are you having trouble signing in?                                                            |
| l forgot my password                                                                              |
| No worries, we'll help you to reset your password using the security info you registered with us. |
| O I know my password, but still can't sign in                                                     |
| Next Cancel                                                                                       |

I forgot my password – need to reset the password, enter your registered number to get the OTP and proceed further to reset the account.

| <b>P</b><br>Tours                         |                                                                                                    |  |
|-------------------------------------------|----------------------------------------------------------------------------------------------------|--|
| Get back into your account                |                                                                                                    |  |
| verification step 1 > choos               | verification step 1 > choose a new password                                                                                                    |  |
| Please choose the contact method          | we should use for verification:                                                                                                    |  |
| Text my mobile phone Call my mobile phone | In order to protect your account, we need you to enter your complete mobile<br>phone number (************39) below. You will then receive a text message with a<br>verification code which can be used to reset your password. |  |
|                                           | Enter your phone number                                                                                                    |  |
|                                           | Text                                                                                                    |  |
|                                           |                                                                                                    |  |
| Cancel                                    |                                                                                                    |  |
|                                           |                                                                                                    |  |

### I know my password, but still can't sign in – to unlock the password

| Get back into your account                                                                                                    |
|----------------------------------------------------------------------------------------------------|
| Why are you having trouble signing in?                                                                                                    |
| O I forgot my password                                                                                                    |
| know my password, but still can't sign in<br>This might happen because you tried signing in with an incorrect password too many times.<br>If you choose this option, you'll keep your existing password and we'll unlock your account so you can sign in again. |
| Next Cancel                                                                                                    |

Enter your registered number to get the OTP and proceed further to unlock the account.

| <b>F</b><br>nau<br>Natio                  |                                                                                                    |
|-------------------------------------------|----------------------------------------------------------------------------------------------------|
| Get back into                             | your account                                                                                                    |
| verification step 1 > choo                | se a new password                                                                                                    |
| Please choose the contact method          | I we should use for verification:                                                                                                    |
| Text my mobile phone Call my mobile phone | In order to protect your account, we need you to enter your complete mobile<br>phone number (***********39) below. You will then receive a text message with a<br>verification code which can be used to reset your password. |
|                                           | Enter your phone number                                                                                                    |
|                                           |                                                                                                    |
| Cancel                                    |                                                                                                    |
|                                           |                                                                                                    |